## NYLI Seamless Catalog Add eBook Media Type Setup

You'll want to add the eBooks "Media Type" so that your users can restrict their search to just eBooks. In order to do this, follow these instructions:

1. Navigate to the EOSWeb Maintenance Page.

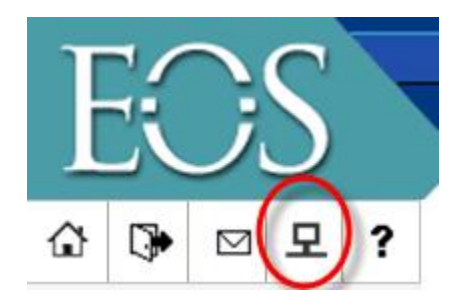

- 2. From this General Setup page go to  $\rightarrow$  Setup  $\rightarrow$  Picklist
- 3. From the Drop down box Choose Media Types

| TOC                   | Search                              | Cataloging          | Circulation       | Serials | Acquisitions | Inter-Library Loan |  |
|-----------------------|-------------------------------------|---------------------|-------------------|---------|--------------|--------------------|--|
| EUS                   | Setup > Picklist                    |                     |                   |         |              |                    |  |
| û 🕨 🖂 <b>?</b>        | Picklist                            |                     |                   |         |              |                    |  |
| Quick Find:           |                                     |                     |                   |         |              |                    |  |
|                       | List Name:                          |                     |                   |         |              |                    |  |
| G                     | Call Number Prefix 🗸 Go             |                     |                   |         |              |                    |  |
| Maintenance           | Call Number Prefix                  |                     |                   |         |              |                    |  |
| Concernal Section     | Collection Types                    |                     |                   |         |              |                    |  |
| General Setup         | Cost Centers                        |                     |                   |         |              |                    |  |
| User Setup            | Date Type                           | lor                 | arch index rebuil | α.      |              |                    |  |
| Utilities             | Departments Add Sort Alphabetically |                     |                   |         |              |                    |  |
| Scheduled Tasks       | Font Color<br>Font Fami             | r<br>ilv            | Description       |         |              |                    |  |
| Completed Tasks       | Fund Acco                           | ount Types          | REF               |         |              |                    |  |
| Pending Tasks         | Material Type PLI                   |                     |                   |         |              |                    |  |
| Admin Reports         | Media Typ<br>Other Patr             | pes<br>ron ID Types | SUPRS'D           |         |              |                    |  |
| Useful Links          | Patron Ck                           | 39336               |                   |         |              |                    |  |
| Bibliographic Formats | Patron Sta                          | atuses              |                   |         |              |                    |  |
| and Standards         | Publication Captions                |                     |                   |         |              |                    |  |
| Library of Congress   | Reference                           | Reference Tracking  |                   |         |              |                    |  |
| Online Catalog        | Security L                          | Security Level      |                   |         |              |                    |  |
| MARC 21 Concise       | Serial Cat                          | egories             |                   |         |              |                    |  |
| Format                | Serial Typ                          | es                  |                   |         |              |                    |  |
| Punctuation for       | Service                             |                     |                   |         |              |                    |  |
| Bibliographic Data    | Vendor M                            | edia Types          |                   |         |              |                    |  |

- 4. Add a new media type called "e-book" it's important that it mirror the case and spelling of our e-book media type in order to call up only the e-books as we have them cataloged.
- 5. Ask EOS to run a search index rebuild for this to take effect. This will be an overnight process.

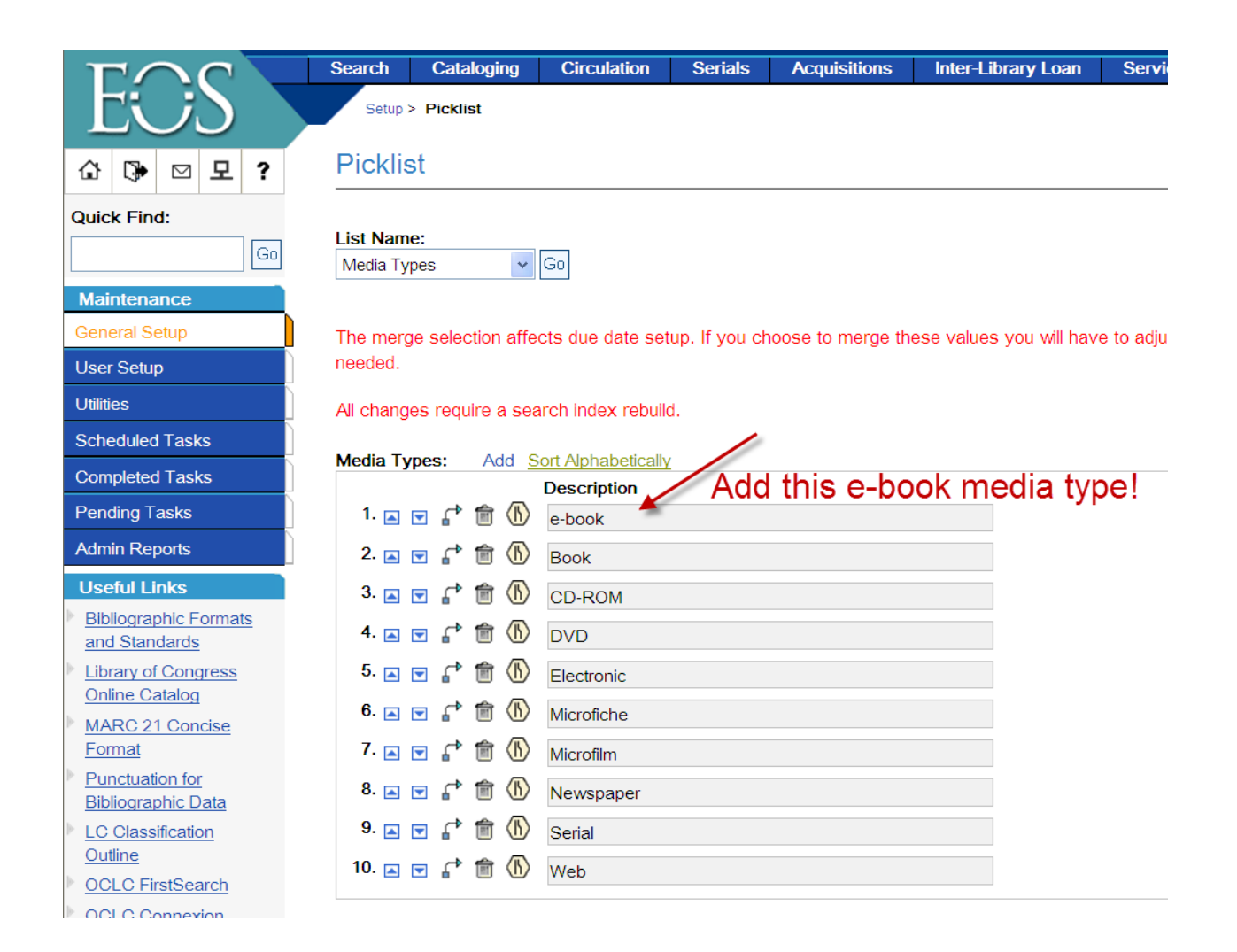